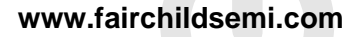

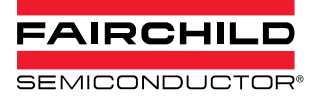

# AN-8207 Fairchild's Motor Control Development System (MCDS) Integrated Development Environment (IDE)

## Summary

The Motor Control Development System (MCDS) is a collection of software and hardware components constructed and developed by Fairchild Semiconductor to facilitate the development of motor control applications. It includes the MCDS Integrated Development Environment (IDE), MCDS Programming Kit, Advanced Motor Control (AMC) libraries, evaluation board, and motor.

The purpose of this user guide is to describe how to use the MCDS IDE to develop the firmware of motor applications. *Please visit Fairchild's web for more information:* <u>http://www.fairchildsemi.com/applications/motor-control/bldc-pmsm-controller.html.</u>

### **Features**

The MCDS IDE has following features:

- Project Management
- Registers Setting
- Code Generator
- Editor
- Compiler Interface
- Programming
- Debug Mode
- Motor Tuning
- Configure AMC Library

## **System Requirements**

The MCDS IDE requires the following:

- Microsoft<sup>®</sup> Windows<sup>®</sup> XP or Windows<sup>®</sup> 7
- 1 G RAM or greater
- 100 MB of hard disk space
- USB port
- Keil µVision<sup>®</sup> 3 or above
- MCDS Programming Kit

## **Getting Started**

### **Software Installation**

Please follow steps below to install the MCDS IDE on the computer where development will occur.

Download the MCDS IDE installation files from: <u>http://www.fairchildsemi.com/applications/motor-</u> control/bldc-pmsm-controller.html

The Welcome to the MCDS Setup Wizard (*See Figure 1*) appears on the screen.

1. Click **Next>** to continue (or **Cancel** to exit).

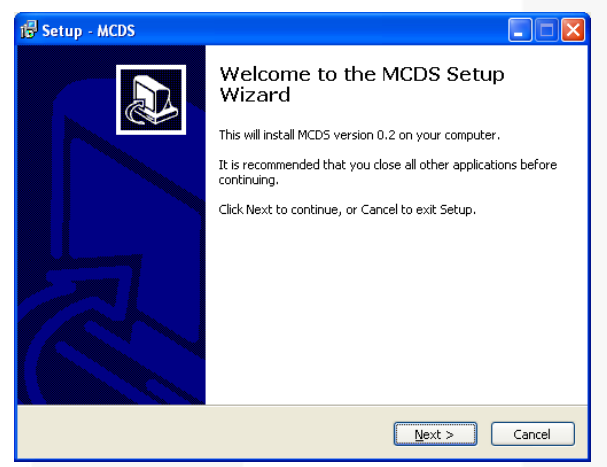

Figure 1. Welcome to the MCDS Setup Wizard

Accept the default location and click **Next>** (or click **Browse...** to change the location before proceeding).

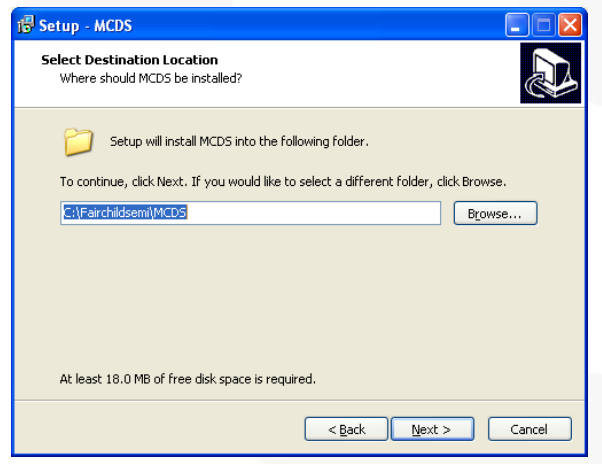

Figure 2. Select Destination Location

The default folder on the Windows<sup>®</sup> Start menu is "MCDS." To use the default path, click **Next>** to continue (or click **Browse...** to select a different folder).

| 1🖥 Setup - MCDS                                                                        |
|----------------------------------------------------------------------------------------|
| Select Start Menu Folder<br>Where should Setup place the program's shortcuts?          |
| Setup will create the program's shortcuts in the following Start Menu folder.          |
| To continue, click Next. If you would like to select a different folder, click Browse. |
| MCDS Browse                                                                            |
|                                                                                        |
|                                                                                        |
|                                                                                        |
|                                                                                        |
|                                                                                        |
| < Back Next > Cancel                                                                   |
|                                                                                        |

Figure 3. Select Start Menu Folder

When the Ready to Install (*see Figure 4*) dialog appears, the selections are shown. If correct, click **Install** to continue (or click **<Back** to make changes).

| 🕼 Setup - MCDS                                                                                                  |      |
|----------------------------------------------------------------------------------------------------|------|
| Ready to Install<br>Setup is now ready to begin installing MCDS on your computer.                               |      |
| Click Install to continue with the installation, or click Back if you want to review or<br>change any settings. |      |
| Destination location:<br>C:\Fairchildsemi(MCDS<br>Start Menu folder:<br>MCDS                                    |      |
|                                                                                                    |      |
| < <u>B</u> ack Install Ca                                                                                       | ncel |

Figure 4. Ready to Install

As the MCDS IDE is installing, the progress bar shows the installation progress (*see Figure 5*). Please wait while the installation completes (or click **Cancel** to abort the installation).

| ĺ | 13 Setup - MCDS                                                                             |
|---|---------------------------------------------------------------------------------------------|
|   | Installing<br>Please wait while Setup installs MCDS on your computer.                       |
|   | Creating shortcuts<br>C:\Documents and Settings\All Users\Start Menu\Programs\MCDS\MCDS.lnk |
|   |                                                                                             |
|   |                                                                                             |
|   |                                                                                             |
|   | Cancel                                                                                      |

Figure 5. Installing

2

Once the MCDS IDE is installed, there are two options in the dialog box (*see Figure 6*): Install the MCDS Programming Kit USB Device Driver and Setup Debug mode of Keil C. Select both. Both are recommended.

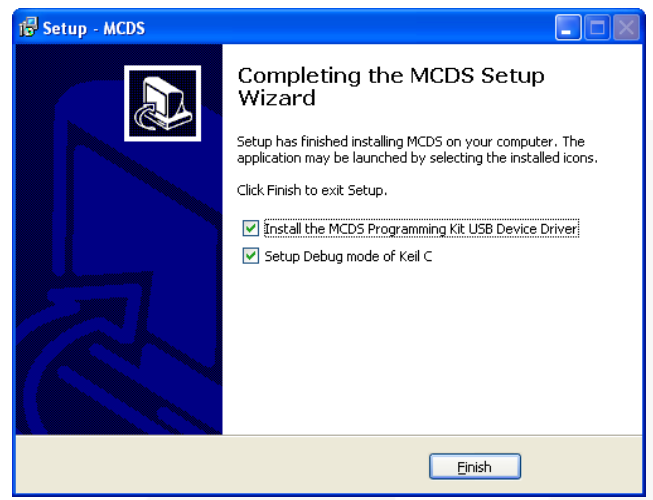

Figure 6. Completing the MCDS Setup Wizard

If the **Install the MCDS Programming Kit USB Device Driver** option is chosen, the Silicon Laboratories dialog appears (*see Figure 7*). Click **Install** to accept the default installation location (or Change Install Location... to select a different installation location).

| 🚜 Silicon Laboratories USBXpress Device Driver Installer |                    |  |  |  |
|----------------------------------------------------------|--------------------|--|--|--|
| Silicon Laboratories<br>Silicon Laboratories USBXpr      | ess Device         |  |  |  |
| Installation Location:                                   | Driver Version 3.2 |  |  |  |
| C:\Program Files\Silabs\MCU\USt                          | BXpress\           |  |  |  |
| Change Install Location                                  | Install            |  |  |  |

Figure 7. Install MCDS Programming Kit USB Device Driver

When the "Installation Complete" message appears, click OK.

If the **Setup Debug mode of Keil C** option is chosen, the installer continues to install the Keil C debug mode (as shown in *Figure 8*). Choose the correct version of Keil C uVision (3 or 4) and determine the installation directory. Then click **Start Setup**.

#### Note:

1. The Fairchild MCDS supports both uVision 3 and uVision 4.

| Setup for debug mode of Keil C uVision                                                                                                    |                         |
|----------------------------------------------------------------------------------------------------|-------------------------|
| Please select option and path for Keil C uVision manually, if it has been the PC but can not be detected automatically. (e.g. "C:\Keil" but "C:\Kei | installed on<br>iNU∨3") |
| □Install for keil uVision 3                                                                                                    |                         |
| C:\Keil                                                                                                    | Browse                  |
| □Install for keil uVision 4                                                                                                    |                         |
| C:\Keil                                                                                                    | Browse                  |
|                                                                                                    | <u>^</u>                |
|                                                                                                    | ~                       |
| Start Setup                                                                                                    | ]                       |

Figure 8. Install Keil C Debug Mode

If the "Setup completed" message appears, click OK.

Once the installation is completed, the program shortcuts are created in the **Start** menu. The default directory is **Start**  $\rightarrow$  **Program Files**  $\rightarrow$  **MCDS**. The default folders and contents of the MCDS IDE are:

#### **MCDS Main Program**

C:\Fairchildsemi\MCDS\MCDS.exe

MCDS Programming Kit USB Device Driver Installer C:\Fairchildsemi\MCDS\MCDSKit\USBDriver\USBXpressInstaller.exe

#### Installer of AGDI of uVision of Keil

C:\Fairchildsemi\MCDS\MCDSKit\Setup.exe

## 

C:\Fairchildsemi\MCDS\\DOC

#### Note:

2. The folder paths will be different if non-default directories are chosen during installation.

## **Development Flow**

The recommended development flow is as following:

#### **Create a Project**

#### Menu: **Project** → **New Project**

In the Project Setting window; choose the target device, memory model, and AMC library for the application requirements.

### **Configure Registers**

#### Menu: Device → Registers Setting

The registers are grouped into two sections, the MCS<sup>®</sup>-51 and MotorCtrl. Set those registers that include Timer, Interrupt, I/O Configuration, Watchdog, Interface, PWM, ADC/DAC, and etc.

#### **Generate Code**

#### Menu: Device → Generate Code

After the code is generated, the files are listed on the Project Workspace *(see Workspace in the next section)*. The source code is stored in the directory where the project is located.

#### **Use Motor Tuning Tool**

#### Menu: Tools → Tuning...

The MCDS IDE provides a tool for motor tuning that must be used with the MCDS Programming Kit. To get better performance, the related parameters should be optimized by the motor tuning tool. Those tuned parameters are mapped into the source code after tuning.

#### **Review/Edit Source Code**

Double-click the filename on the Project Workspace to open the relevant file. Review the register settings and add codes as necessary.

#### **Build Target**

#### Menu: Project → Build Target

Compiles program and generates the programming file. The compiling messages are shown on the Output Window (*see Figure 10*).

#### Program

#### Menu: ISP → Programming...

Before programming, connect the MCDS Programming Kit to the computer and the target board. Use the Programming function to write the program to the chip on the target board.

#### Verify and Debug

The MCDS Programming Kit supports On-Chip Debug Support (OCDS), which verifies and debugs firmware.

#### Review

If the result is satisfactory, the development flow is complete. If not, use the Motor Tuning feature to improve the design.

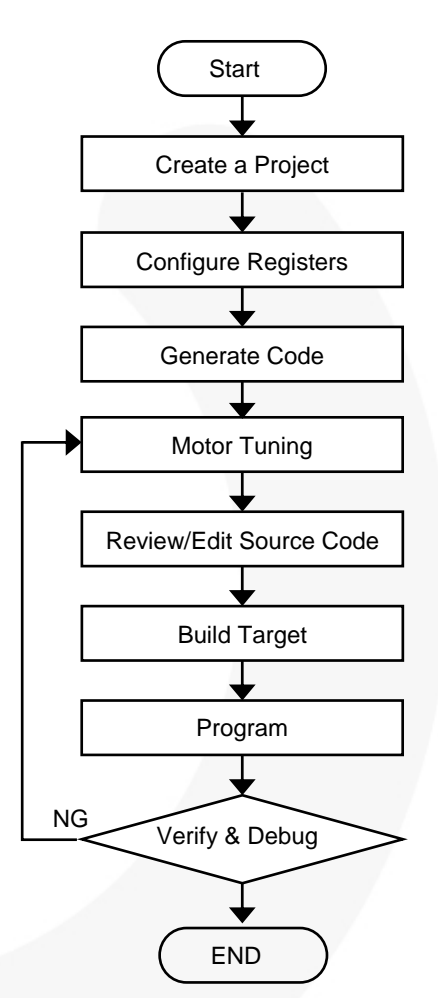

Figure 9. Software Development Flow

## MCDS IDE

### Overview

AN-8207

The MCDS IDE is a software development platform that runs on Microsoft Windows. It integrates several functions to help develop motor applications.

Supported functions:

- Project Management
- Register Setting
- Code Generator
- Editor
- Compiler Support
- Programming
- Debug Support
- Motor Tuning
- AMC Library Configuration

### Workspace

The main window of the MCDS IDE is shown in Figure 10. It is separated to three areas: Project Workspace, View/Edit Workspace, and Output Window.

#### **Project Workspace**

In this workplace, two kinds of tree structure can be viewed, the Registers Setting and the Files. The **Registers Setting** tab contains the register groups in tree structure. The user can click on any item and relevant registers settings open in a pop-up window where the user can set or change the registers. Click the **Files** tab to display the files of the project. In this view, the user can click on any one of files to open the file for editing.

#### View / Edit Workspace

• The main purpose of this workspace is to display the block diagram of the chosen chip and the opened files of the project. Users can click the tab on the top of this workspace to switch between them. When on the window of an opened file, the user can use a built-in editor to edit the file.

#### **Output Window**

Two windows are available: Message and Build. The first shows the message of the MCDS IDE operations. The latter shows the message from the compiling/building project. Click the **Message** tab or the **Build** tab to display the corresponding window.

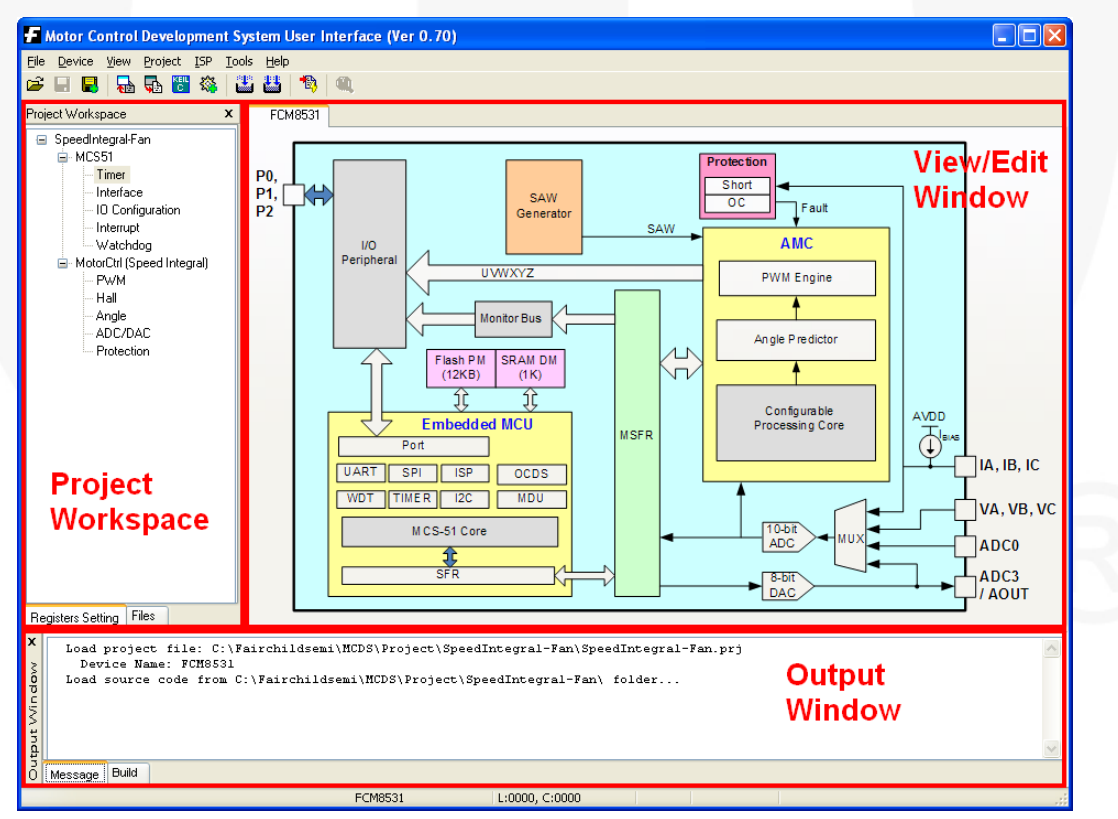

Figure 10. Main Window of MCDS IDE

### Menus

The following tables define the commands available from each menu in the main interface.

#### Table 1. File Menu

| File Menu           | Toolbar Icon | Shortcut Key | Function                     |
|---------------------|--------------|--------------|------------------------------|
| Open File           | 2            | Ctrl + O     | to open a file               |
| Close File          |              |              | to close the current file    |
| Save File           | 8            | Ctrl + S     | to save the current file     |
| Save As             |              |              | to save the current file as  |
| Add File to Project |              |              | to add file into the project |
| Exit                |              | Ctrl + X     | to exit the MCDS IDE         |

#### Table 2. Device Menu

| Chip Menu                | Toolbar Icon | Function                                                                                                    |  |
|--------------------------|--------------|----------------------------------------------------------------------------------------------------|--|
| Generate Code            | <b>f</b>     | to generate files into the project, including a Keil C project file and source files (*.c and *.h). Please refer to <i>File Structure</i> . The source codes for registers initialization are stored into appropriate files. |  |
| Reload Setting from Code |              | to synchronize the register setting window with loaded source files                                                                                                    |  |
| Transfer to Keil C       | KEIL<br>C    | to start Keil C uVision and open the current project                                                                                                    |  |
| Register Setting         |              | to open the register setting windows (see Table 3)                                                                                                    |  |

### Table 3. Resister Setting Sub-Menu

| Register Setting Sub-Menu | Relevant Register                                   |  |
|---------------------------|-----------------------------------------------------|--|
| Timer                     | Timer 0, Timer 1 and Timer 2                        |  |
| Interface                 | SPI, I2C, and UART                                  |  |
| IO Configuration          | Port 0, Port 1, Port 2, INT12 and Pin configuration |  |
| Interrupt                 | Interrupt and Interrupt Priority                    |  |
| Watchdog                  | Watchdog Timer                                      |  |
| PWM                       | PWM Clock, Sine-Wave and Square-Wave                |  |
| Hall                      | Hall interface                                      |  |
| Angle                     | Angle source, Angle range, and Angle Shift          |  |
| ADC/DAC                   | ADC and DAC                                         |  |
| Protection                | OCH, OCL, Short and Hall                            |  |

#### Table 4. View Menu

| View Menu      | Function                                  |
|----------------|-------------------------------------------|
| Status Bar     | to display or hide the Status Bar         |
| Project Window | to display or hide the Projects Workplace |
| Output Window  | to display or hide the Output Workplace   |

#### Table 5. Project Menu

| Project Menu                 | Toolbar Icon | Shortcut Key | Function                                                                |
|------------------------------|--------------|--------------|-------------------------------------------------------------------------|
| New Project                  |              |              | to create a new project                                                 |
| Load Project                 |              |              | to load a project                                                       |
| Close Project                |              |              | to close the project                                                    |
| Save Project                 |              |              | to save the project                                                     |
| Save as                      |              |              | to save the project as                                                  |
| Project Setting              | <b>**</b>    |              | to set project's parameters                                             |
| Build Target                 | ETE:         |              | to build a project                                                      |
| Rebuild all Target Files     |              | F7           | to rebuild a project                                                    |
| Packet the Programming Files |              |              | to generate a programming file composed of MCU hex code and AMC library |
| Toolchain Configuration      |              |              | to open the configuration window of compiler and linker                 |

#### Table 6. ISP Menu

| ISP Menu    | Toolbar Icon | Function                                             |
|-------------|--------------|------------------------------------------------------|
| Programming | *            | to program (download) the programming file into chip |

#### Note:

3. The MCDS Programming Kit is needed for this function.

### Table 7. Tool Menu

| ISP Menu |                              | Function |  |
|----------|------------------------------|----------|--|
| Tuning   | to tune the motor parameters |          |  |
|          |                              |          |  |

Note:

4. The MCDS Programming Kit is needed for this function.

## **Project Management**

The main function of project management is to coordinate chip selection, AMC library selection, registers setting, and project files.

- **Project Settings:** selections of chip, memory model, AMC Library, and etc.
- **Registers Setting:** the windows of registers setting.
- **File Management:** to manage all of files (\*.c, \*.h) of a project. User can manage files in the **Files** tab of Project Workspace.

### **Project Setting**

#### **Project Tab**

AN-8207

| Project Setting                         |   |                                                                                | × |
|-----------------------------------------|---|--------------------------------------------------------------------------------|---|
| Project Copyright Notice                |   |                                                                                |   |
| Device: FCM8531                         |   | 30MHz Operations<br>12K Bytes Flash ROM<br>256 + 1024 Bytes SRAM<br>17 I/O Pin |   |
| Memory Model: Large: variables in XDATA | ~ |                                                                                |   |
| AMC Library: Speed Integral             | ~ |                                                                                |   |

Figure 11. Project Setting Window - Project

**Device:** select a Fairchild chip for the project from the pulldown menu. If a device is not available, download the latest MCDS IDE from Fairchild.

**Xtal (MHz):** the operation frequency of the selected device in MHz. (invariable).

**Memory Model:** three models can be selected from the pull-down menu.

- Small: variables in DATA: Small, variables are stored in the DATA section.
- **Compact: variables in PDATA:** Compact, variables stored in the PDATA section.
- Large: variables in XDATA: Large, variables are stored in the XDATA section.

**AMC Library:** to select the AMC library, such as Hall Sensor, Speed Integral, and Sliding Mode.

#### Note:

5. When considering the selection of the AMC libraries, refer to the device datasheet and the AMC Libraries' user guide.

#### **Copyright Notice Tab**

When generating codes, all text in the window (*see Figure 12*) is inserted into the beginning of each files (\*.c and \*.h) of a project. For example, user can add the information of copyright notice or version number. Every file or the project has this information in the header.

| Project Setting                                |                                   |
|------------------------------------------------|-----------------------------------|
| Project Copyright Notice                       |                                   |
| Copyright 2012 Fairch<br>http://www.fairchilds | hild Semiconductor 🔗              |
| Figure 12, Project                             | Setting Window - Copyright Notice |

**Registers Setting** 

Within the Project Workspace, the **Registers Setting** tab provides access to a tree structure of the editable registers. The **Registers Setting** function depends on the chosen device and AMC library. The Registers Setting windows are the interface for editing and configuring the registers. For more detail regarding to the registers of the chosen device, *please refer the datasheet and AMC Libraries' user guide at:<u>http://www.fairchildsemi.com/applications/motor-</u> <i>control/bldc-pmsm-controller.html*.

For example, *Figure 13* below is one of the Registers Setting windows. Set the registers via the pull-down menu, check-box, text-box, and etc. Those settings are stored into the files (\*.c and \*.h) once the code is generated.

When reloading a project, all of the settings in the Registers Setting windows are synchronized with the project.

| Timer                                    | X                                                        |
|------------------------------------------|----------------------------------------------------------|
| Timer0 Timer1 Timer2 ISR                 |                                                          |
| Timer2 Interrupt Enable (ET2)            |                                                          |
| Timer2 Input (T2CON.T2I)                 |                                                          |
| Input frequency fsys/12 or fsys/24       | ~                                                        |
| Pre-scale selection: (T2CON.T2PS)        |                                                          |
| Timer2 is clocked with fsys/12           | ~                                                        |
| Reload Mode: (T2CON.T2R)                 |                                                          |
| Reload Disable                           | ~                                                        |
| External Reload interrupt enable (EXEN2) |                                                          |
| Compare Mode: (T2CON.T2CM)               |                                                          |
| Mode 0: CCx PWM signal output            | ~                                                        |
| Active edge for INT3 (T2CON.I3FR)        |                                                          |
| Falling edge                             | ~                                                        |
| Timer2 CRC CC1 CC2                       |                                                          |
| CC0 mode (COCA0)                         |                                                          |
| Compare enable                           | <ul> <li>DxFFFF 4</li> <li>T2 Timer(26.214m5)</li> </ul> |
| 8-bit value (CRCH) 92 (Hex)              |                                                          |
| 8-bit value (CBCL) 7C (Hex)              | Reload V V V                                             |
| CC0 Timer (IEX3) 15.000m Sec             | CC0 Timer(15.000mS)                                      |
|                                          |                                                          |
| 🗸 ок                                     | X Cancel                                                 |

Figure 13. Registers Setting – Timer 2

#### **File Management**

Within the Project Workspace, the Files tab provides access to a tree structure of the project and files the file management functions of open, add, and remove. Double-click a filename to open the file. Rightclick the filename to see available options for the file selected (such as add remove). Rightor clicking the C files or header files can add a file into the project.

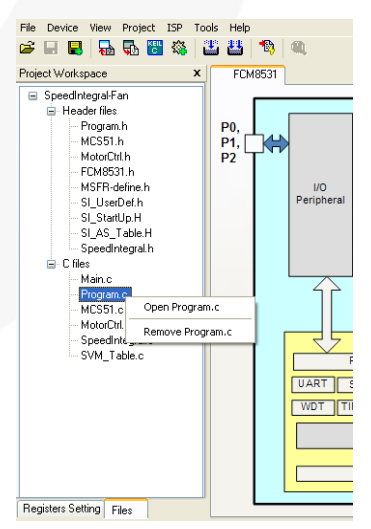

Figure 14. File Management

www.fairchildsemi.com

© 2009 Fairchild Semiconductor Corporation Rev. 1.0.0 • 2/18/13

8

## **Code Generator**

The purpose of the Code Generator is to convert the configuration of register setting to C code and save them into appropriate files (\*.c, \*.h) of the project with a predefined pattern. The C code is stored in place to initiate registers following by the sequences (*see Figure 15*). With the pattern, user can focus on developing the functions to fit the application requirements but the register initiation.

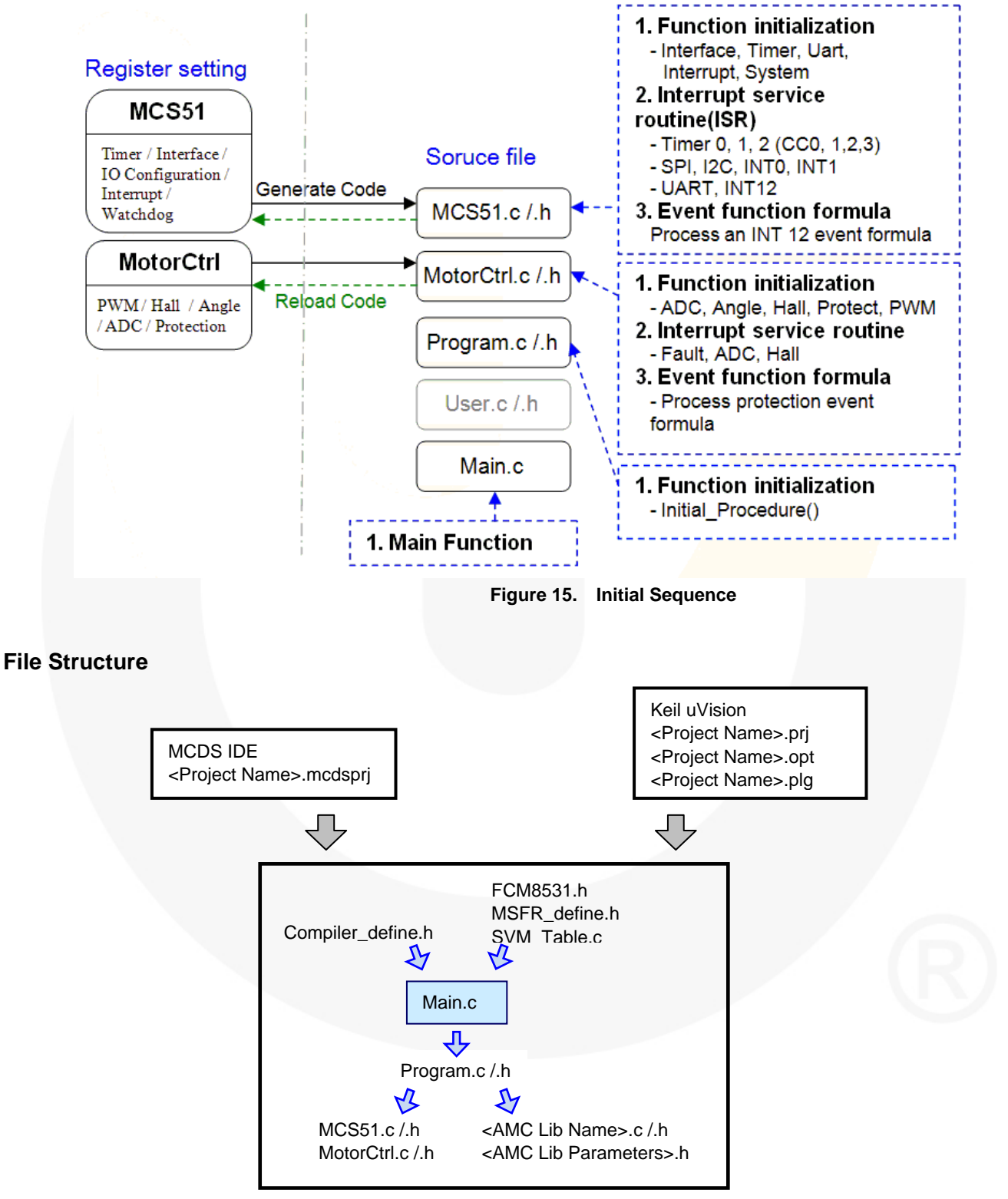

Figure 16. File Structure

#### File Structure (Continued)

*Figure 16* is the file structure of pre-defined template. All of the registers related to MCS-51 are stored in *MCS51.c/.h* and the motor control related registers are stored in *MotorCtrl.c/.h* (details are below).

#### Compiler\_define.h

Pre-defined common data structure, keywords, and declarations for support of various compilers. *Please refer to Coding Tips.* 

#### FCM8531.h

Pre-defined FCM85xx SFR (Special Function Register) name and address mapping.

#### MSFR\_define.h

Pre-defined FCM85xx MSFR (Motor Special Function Registers) name and address mapping.

#### SVM\_Table.c

Pre-defined customize sine-wave PWM waveform.

#### Main.c:

Top hierarchy initialization and main loop.

#### Program.c/.h:

Middle hierarchy file between *main.c* and *MCS51.c/MotorCtrl.c*. It links the Initial\_Procedure() and initial subroutines in *MCS51.c* and *MotorCtrl.c*. It is also reserved for customized code.

#### MCS51.c/.h:

Codes for register initiation of Timer, I<sup>2</sup>C, SPI, UART, I/O Configuration, Interrupt, Watchdog Timer, and Interrupt Service Routine (ISR) are in this file.

#### MotorCtrl.c/.h:

Codes for register initiation of PWM, Angle, Hall Interface, ADC, DAC, Protection, Interrupt Service Routine (ISR), and AMC Library are in this file.

#### <AMC Lib Name>.c/.h:

Communication between MCU and AMC and initial procedures for AMC.

#### <AMC Lib Parameters>.h

Define the AMC library motor parameters value. *Please* refer to Motor Tuning.

All codes are stored in a pre-defined pattern. Fairchild recommends not breaking any of the rules to avoid unexpected errors.

#### **Compiler Setting**

All codes generated by the MCDS IDE support various compilers.

Different compilers have various data structures, keywords, and declarations. Therefore, *Compiler-define.h* pre-defines common data structure, keywords, and declarations to unify the usage across compilers.

MCDS IDE currently supports Keil C and SDCC compilers.

```
#if defined SDCC
    // SDCC - Small Device C Compiler
#elif defined __C51__
    // Keil C51
#endif
```

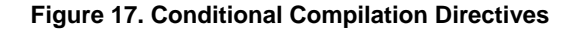

#### **Code Editor**

| File Device View Project ISP 1                                                                                                    | ols Help                                                                                                    |                            |
|----------------------------------------------------------------------------------------------------|----------------------------------------------------------------------------------------------------|----------------------------|
|                                                                                                    | #1 ##1   184   684                                                                                                    |                            |
|                                                                                                    |                                                                                                    |                            |
| Project Workspace >                                                                                                    | FCM8531 MCS51.c                                                                                                    |                            |
| © Speedningraf-Fan<br>○ Header lifes<br>- Program h<br>- Program h<br>- MCS51 h<br>- MCS51 h<br>- SLUseOeth<br>- SLUseOeth<br>- SLUseOeth<br>- SLAS_Table H<br>- Speedningraf h<br>- Program c<br>- MotrOH c<br>- Speedningraf c<br>- Speedningraf c<br>- Speedningraf c | 28 wold Initial_Interrupt()           29 {           30         //User variable start here.(34)           31         //User variable end here.(34)           32         //User variable end here.(34)           33         // Interrupt Priority           36         IPI = INITA_IPD;           37         IPI = INITA_IPD;           38         // Interrupt           39         EV0 = 0; // External Interrupt 0 Di           40         EX1 = 0; // External Interrupt 1 Di           41         IEN1 = MITA_IEN1;           42         IEN12_IEN2;           43         //User program start here.(09)           45         //User program end here.(09) | isoble<br>soble            |
|                                                                                                    | 147 }                                                                                                    |                            |
| Registers Setting Files                                                                                                    |                                                                                                    |                            |
| X Load project file: C:<br>Device Name: FCM853<br>Load source code from                                                                                                    | airchildsemi\MCDS\Project\SpeedIntegral-Fan\Spe<br>:\Fairchildsemi\MCDS\Project\SpeedIntegral-Fan\                                                                                                    | dIntegral-Fan.pr<br>folder |
| 0 Message Build                                                                                                    |                                                                                                    |                            |
|                                                                                                    |                                                                                                    |                            |

Figure 18. Code Editor

Code Editor allows user to edit the source file and supports the functions of save, close, copy, paste, cut, find, replace, etc. It is similar to any commercial editor. Additional functions are listed below:

- Line number: show line number in front of each line.
- **Highlight editing line:** highlight the current line with different background color.
- **Highlight keywords:** highlight keywords with a different font color.

#### **Pre-Defined Macros**

The MCDS IDE pre-defines two macros for accessing the MSFR. The purpose of the macros is to simplify the code and makes the code concise. The macros are stored in the AMC.h file.

#define READ\_MSFR(addr, data) {MSFRADR = addr; data = MSFRDAT;}

#define WRITE\_MSFR(addr, data) {MSFRADR = addr; MSFRDAT = data;}

For detailed information, please refer to <u>AN-8204</u> — <u>FCM8531 AMC Library: Speed Integral</u>, <u>AN-8205</u> — <u>FCM8531 AMC Library: Hall-Interface</u>, and <u>AN-8206</u> — <u>FCM8531 AMC Library: Sliding Mode</u>.

### **Coding Tips**

The *Compiler-define.h* file pre-defines union: signed/unsigned 8/16/32 bits data structures (*see Figure 19*). Through usage of the pre-defined union, it can directly access the different significant byte instead of time-consuming shifting (*see Figure 20*).

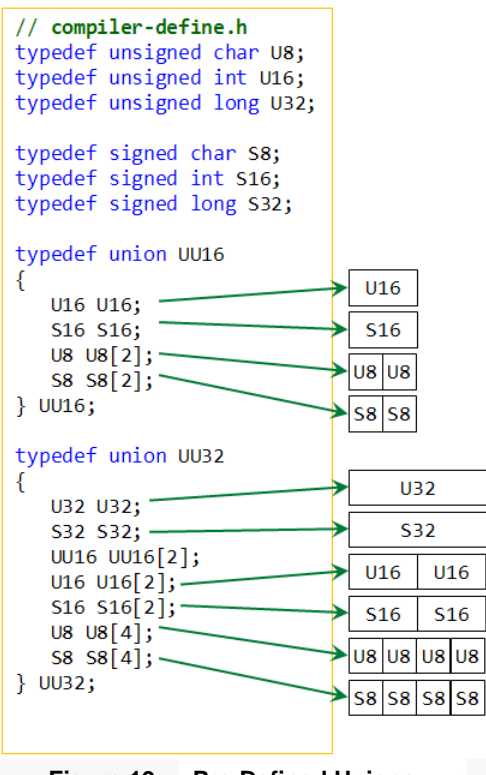

Figure 19. Pre-Defined Unions

TH0 = (INITIAL\_T0\_INTERVAL >> 8) & 0xFF; TL0 = INITIAL\_T0\_INTERVAL & 0xFF;

**♦**(The code can be rewritten to)

UU16 V;

V.U16 = INITIAL\_T0\_INTERVAL; TH0 = V.U8[b1]; TL0 = V.U8[b0];

Figure 20. Rewrite Example

### **Coding Rules**

The codes in "Area A" of Figure 21 are generated by Code Generator. Following are the guidelines:

- The codes are synchronized with the Registers Setting windows when generating code.
- The registers' values are loaded to the Registers Setting windows when a project reloads.
- Fairchild recommends updating registers' values in the Registers Setting windows rather than manual changes.

© 2009 Fairchild Semiconductor Corporation Rev. 1.0.0 • 2/18/13 The "Area B" of Figure 21 is reserved for customer's codes. Following are the guidelines:

- Please do not change the comments of "//User program start..." and "//User program end." These are used to identify the generated codes and customer's codes. Otherwise, the code generator doesn't work properly and may cause unexpected error.
- The customer's codes are stored in between.
  - All of codes in between remain the same; no changes are made when re-generating code.

```
void Initial_T0T1()
```

```
ł
   UU16 V;
   TMOD = INITIAL TMOD;
                                          Area A
   //Set Timer0 Interval
   V.U16 = INITIAL TØ INTERVAL;
   TH0 = V.U8[MSB];
   TL0 = V.U8[LSB];
   ET0 = 1; //Timer0 Interrupt Enable
   TR0 = 1; //Timer0 Start
   //Set Timer1 Interval
   V.U16 = INITIAL T1 INTERVAL;
   TH1 = V.U8[MSB];
   TL1 = V.U8[LSB];
   ET1 = 1; //Timer1 Interrupt Enable
   TR1 = 1; //Timer1 Start
   //User program start here.(03)
                                             Area B
    //User program end here.(03)
}
```

Figure 21. Coding Rules Example

### Access MSFR

Two instructions are needed to access MSFR: the first one is to set the MSFRADR, followed by a read/write to the MSFRDAT. A conflict occurs once an interrupt appears between the two instructions while the ISR accessing the MSFR. To avoid the conflict, Fairchild recommends a backup of the MSFRADR before changing the MSFRADR, and restoring it back at the end of the ISR, as shown in Figure 22.

INTERRUPT(ISR\_EX0, INTERRUPT\_INT0)
{
 U8 T;
 T = MSFRADR;
 //User program start here.(1E)
 //User program end here.(1E)
 MSFRADR = T;

Figure 22. Access MSFR in the ISR

11

## **Building Project**

The Toolchain Configuration sets compiler options and linker options. With the settings, the MCDS IDE calls the linked third-party compiler during project building.

The Toolchain Configuration is activated through the menu **Project**  $\rightarrow$  **Toolchain Configuration...**.

Four tabs are set in this window, Assembler, Compiler, Linker, and Convert to Hex. The contents of these tabs are dependent on the **Build Vendor** setting selected from the drop-down list and described below.

### Keil C Build Vendor Settings

On the **Assembler** tab, two settings are specified here: the path of the executable file of assembler and its options.

The MCDS IDE calls the *A51.exe* (with full path specified) to assemble the project with the command line parameter "DB EP NOMOD51". If more options are needed, click **Advanced...** to revise the options. Click **Default** to restore original options.

| Toolchain Configuration                                                                                                    |             |          | $\mathbf{X}$ |
|----------------------------------------------------------------------------------------------------|-------------|----------|--------------|
| Build                                                                                                    |             |          |              |
| Build Vendor: Keil C                                                                                                    | *           |          |              |
| Assembler Compiler Linker Conve                                                                                                    | iter to Hex |          | _            |
| Executable File:                                                                                                    |             |          |              |
| C:\Keil\C51\BIN\A51.exe                                                                                                    |             | 6        | •            |
| o                                                                                                    |             | Default  |              |
| DB EP NOMOD51                                                                                                    |             |          |              |
| DB EF NOMOD31                                                                                                    |             | -        |              |
|                                                                                                    |             | ~        |              |
|                                                                                                    | Advanced    | Default  |              |
|                                                                                                    |             |          |              |
|                                                                                                    | ſ           | ¥ 6      |              |
|                                                                                                    | l           | 👗 Lancel |              |
| Figure 23. Asse                                                                                                    | mbler (Ke   | il C)    |              |
| Figure 23. Asse                                                                                                    | mbler (Ke   | il C)    | ×            |
| Figure 23. Asse                                                                                                    | mbler (Ke   | il C)    | X            |
| Figure 23. Asse<br>Assembler Advanced<br>Keil C<br>Assembler Listing: .V.Ist<br>Conditional                                                                                                    | mbler (Ke   | il C)    | ×            |
| Figure 23. Asse<br>Assembler Advanced<br>Keil C<br>Assembler Listing: .V.lst<br>Conditional<br>Symbols (SB)<br>Conditional                                                                                                    | mbler (Ke   | il C)    | ×            |
| Figure 23. Asse<br>Assembler Advanced<br>Keil C<br>Assembler Listing: .V.Ist<br>Conditional<br>Symbols (SB)<br>Macros (SEN)<br>Cross Reference XREFI                                                                                                    | mbler (Ke   | il C)    | ×            |
| Figure 23. Asse<br>Assembler Advanced<br>Keil C<br>Assembler Listing: .V.Ist<br>Conditional<br>Symbols (SB)<br>Macros (GEN)<br>Cross Reference (XREF)<br>Define 8051 SFE Names                                                                                                 | mbler (Ke   | il C)    | ×            |
| Figure 23. Asse<br>Assembler Advanced<br>Keil C<br>Assembler Listing: .V".lst<br>Conditional<br>Symbols (SB)<br>Macros (GEN)<br>Cross Reference (XREF)<br>Define 8051 SFR Names<br>Create Debug Information (DB)                                                               | mbler (Ke   | il C)    | ×            |
| Figure 23. Asse<br>Assembler Advanced<br>Keil C<br>Assembler Listing: .\*.lst<br>Conditional<br>Symbols (SB)<br>Macros (GEN)<br>Cross Reference (XREF)<br>Define 8051 SFR Names<br>Create Debug Information (DB)<br>Include Paths                                              | mbler (Ke   |          | ×            |
| Figure 23. Asse<br>Assembler Advanced<br>Keil C<br>Assembler Listing: .\*.lst<br>Conditional<br>Symbols (SB)<br>Macros (GEN)<br>Cross Reference (XREF)<br>Define 8051 SFR Names<br>Create Debug Information (DB)<br>Include Paths                                              | mbler (Ke   | il C)    |              |
| Figure 23. Asse<br>Assembler Advanced<br>Keil C<br>Assembler Listing: .\*.lst<br>Conditional<br>Symbols (SB)<br>Macros (GEN)<br>Cross Reference (XREF)<br>Define 8051 SFR Names<br>Create Debug Information (DB)<br>Include Paths<br>Command line parameters:                  | mbler (Ke   | il C)    |              |
| Figure 23. Asse<br>Assembler Advanced<br>Keil C<br>Assembler Listing: .\*.lst<br>Conditional<br>Symbols (SB)<br>Macros (GEN)<br>Cross Reference (XREF)<br>Define 8051 SFR Names<br>Create Debug Information (DB)<br>Include Paths<br>Command line parameters:<br>DB EP NOMOD51 | mbler (Ke   |          |              |
| Figure 23. Asse<br>Assembler Advanced<br>Keil C<br>Assembler Listing: .\*.lst<br>Conditional<br>Symbols (SB)<br>Macros (GEN)<br>Cross Reference (XREF)<br>Define 8051 SFR Names<br>Create Debug Information (DB)<br>Include Paths<br>Command line parameters:<br>DB EP NOMOD51 | mbler (Ke   |          |              |
| Figure 23. Asse<br>Assembler Advanced<br>Keil C<br>Assembler Listing: .\*.lst<br>Conditional<br>Symbols (SB)<br>Macros (GEN)<br>Cross Reference (KREF)<br>Define 8051 SFR Names<br>Create Debug Information (DB)<br>Include Paths<br>Command line parameters:<br>DB EP NOMOD51 | mbler (Ke   |          |              |

On the **Compiler** tab, the MCDS IDE calls the *C51.exe* (with full path specified) to compile the project with the command line parameter "DB OE BR". If more options are needed, click **Advanced...** to revise the options. Click **Default** to restore original options.

© 2009 Fairchild Semiconductor Corporation Rev. 1.0.0 • 2/18/13

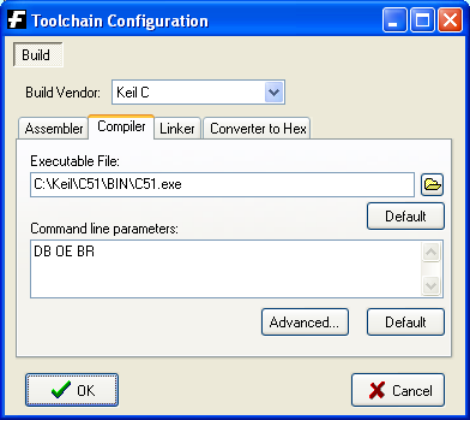

Figure 25. Compiler (Keil C)

| F Compiler                                                                                        | Advanced                                                                                                    |                                          |                        |
|---------------------------------------------------------------------------------------------------|----------------------------------------------------------------------------------------------------|------------------------------------------|------------------------|
| Keil C                                                                                            |                                                                                                    |                                          |                        |
| Listing<br>C Compil<br>C Con<br>Sym<br>Hind<br>Ass<br>C Prepro                                    | er Listing: .V*.lst<br>ditional<br>ubols (SB)<br>slude Files (LC)<br>embly Code (CODE)<br>cessor Listing: .V*.i | Warnings:<br>Page Width:<br>Page Length: | Level 2 💌<br>120<br>65 |
| Code Optimi                                                                                       | zation                                                                                                    |                                          |                        |
| Level:                                                                                            | 8: Reuse Common Ent                                                                                             | ry Code                                  | ~                      |
| Emphasis:                                                                                         | Favor Fast Code (Spee                                                                                           | ed)                                      | ~                      |
|                                                                                                   | 🗌 Don't use absolute r                                                                                          | egister accesses (N                      | OARGES)                |
| <ul> <li>✓ Create Del</li> <li>✓ Create Bro</li> <li>✓ Keep varia</li> <li>✓ Enable AN</li> </ul> | oug Information (DB)<br>wse Information (BR)<br>bles in order (ORDER)<br>SI integer promotion rule              | es (IP)                                  |                        |
| 📃 Include Pa                                                                                      | ths (INCDIR)                                                                                                    |                                          |                        |
|                                                                                                   |                                                                                                    |                                          |                        |
| Command line                                                                                      | parameters:                                                                                                    |                                          | lener 1                |
| DR OE BR LA                                                                                       | 7                                                                                                    |                                          | <u>^</u>               |
|                                                                                                   |                                                                                                    |                                          | ~                      |
|                                                                                                   | IK                                                                                                    |                                          | 🕻 Cancel               |

Figure 26. Advanced Compiler Settings (Keil C)

In the **Linker** tab, the MCDS IDE calls the *BL51.exe* (with full path specified) to link the project with the command line parameter "RAMSIZE[256]." If more options are needed, click **Advanced...** to revise the options. Click **Default** to restore original options.

| Toolchain Configuration                      |          |
|----------------------------------------------|----------|
| Build                                        |          |
| Build Vendor: Keil C                         |          |
| Assembler Compiler Linker Converter to Hex   |          |
| Executable File:<br>C:\Keil\C51\BIN\BL51.exe |          |
| Command line parameters:                     | Default  |
| RAMSIZE(256) CODE(?CO?SVM_TABLE(0x2F00))     | ~        |
| Advanced                                     | Default  |
| С                                            | X Cancel |

Figure 27. Linker (Keil C)

Fig

APPLICATION NOTE

| Einker Advanced                                                                                                    |                                    |
|----------------------------------------------------------------------------------------------------|------------------------------------|
| Listing  Linker Listing: .V*.m51  Memory Map  Public Symbols  Line Numbers Cross Reference (IXREF)  RAM Size: 128  Command line parameters: | Page Width: 132<br>Page Length: 60 |
| RS(256)                                                                                                    |                                    |
| 🗸 ок                                                                                                    | X Cancel                           |

Figure 28. Advanced Linker Settings (Keil C)

The final tab is **Convert to Hex**. The MCDS IDE calls the *OH51.exe* (with full path specified) to convert the results above into a hex file.

| F Toolchain Configuration                  |          |
|--------------------------------------------|----------|
| Build                                      |          |
| Build Vendor: Keil C 💌                     |          |
| Assembler Compiler Linker Converter to Hex |          |
| Executable File:                           |          |
| C:\Keil\C51\BIN\OH51.exe                   |          |
|                                            | Default  |
|                                            |          |
|                                            |          |
|                                            |          |
|                                            |          |
|                                            |          |
| ОК                                         | X Cancel |

Figure 29. Converter to Hex (Keil C)

#### Note:

6. The executable file in each tab should specify the path in full file-name and its directory.

#### **SDCC Build Vendor Settings**

SDCC, an open-source free compiler, can be downloaded from the free software resource website <u>http://sdcc.sourceforge.net/</u>. The MCDS IDE also supports the interface for building a project by SDCC. Following is an example for SDCC.

On the **Compiler** tab, the MCDS IDE calls the *sdcc.exe* (with full path specified) to compile the project with the command line parameter "-c –vc." The user may change the options in the Command Line Parameters textbox.

| Default                        |
|--------------------------------|
| <ul> <li></li> <li></li> </ul> |
| Default                        |
| 🗶 Cancel                       |
|                                |

Figure 30. Compiler (SDCC)

On the **Linker** tab, the MCDS IDE calls the *sdcc.exe* (with full path specified) to link the project with the command line parameters "--vc --xram-size 1024 --code-size 0x3000." The user may change the options in the Command Line Parameters textbox.

| F Toolchain Configuration          |          |
|------------------------------------|----------|
| Build                              |          |
| Build Vendor: SDCC 💌               |          |
| Compiler Linker                    |          |
| Executable File:                   |          |
| C:\Program Files\SDCC\bin\sdcc.exe |          |
| Command line parameters:           | Default  |
| vcxram-size 1024code-size 0x3000   | × ×      |
|                                    | Default  |
| • ок                               | 🗶 Cancel |

Figure 31. Linker (SDCC)

#### Note:

7. The executable file in each tab should specify the path in full file-name and its directory.

#### **Build Target**

A project can be built in the following ways: from the main menu **Project**  $\rightarrow$  **Build Target**, click the **Build Target** button, or press the **F7** short-cut key.

| Project Workspace X Build target (F7    | Figure 32. Build Target |  |  |  |  |
|-----------------------------------------|-------------------------|--|--|--|--|
| Project Workspace X Build target (F7)   |                         |  |  |  |  |
| 🛎 🗉 🛢   🔂 🖏 🐻 🎇 🔛 🕷                     |                         |  |  |  |  |
| File Device View Project ISP Tools Help |                         |  |  |  |  |

#### **Rebuild All Target Files**

Two ways: from the main menu **Project**  $\rightarrow$  **Rebuild all target files** or click **Rebuild all target files** button as the figure shown above.

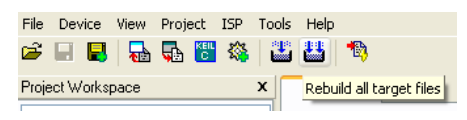

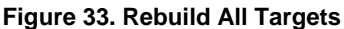

## Programming

The Programming function is one of the ways to write the code into the flash memory of device. Before programming, the MCDS Programming Kit has to connect to a PC and a target board.

Please refer to the MCDS Programming Kit for the guidelines of connecting and refer to Getting Started for installation of the USB device driver.

### **Device Programming**

Select **ISP**  $\rightarrow$  **Programming...** or click **Programming...** to start Device Programming. The Programming window (*see Figure 34*) appears. The filename of programming file is in the text-box of **Programming File**. Click the browse button "..." to select another file. Click " $\checkmark$ **Programming**" to start programming the file into the chip.

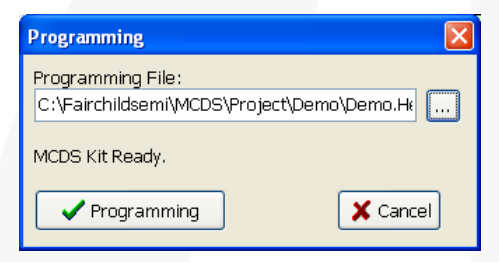

Figure 34. Programming Window

When the "**\Programming**" button is clicked, a window (*see Figure 35*) indicates the progress. Please wait... do *not* close the window until programming is complete.

| F ISP 📃 🗖 🔀                                                               |
|---------------------------------------------------------------------------|
| File Name: C\Fairchildsemi\MCDS\Project\Leo\Leo.Hex<br>Status:<br>Program |
| 44%                                                                       |

Figure 35. Programming Progress

### **Programming File**

The programming function writes the customer's code and AMC library into the flash memory of the chip. User should packet (package into a single file for consumption by compilers) the programming file before programming when using a third-party IC programmer. **Project**  $\rightarrow$  **Packet the Programming Files** is the way to packet both the customer's code and AMC library into a file with an extension file-name "burn." The file format is Intel Hex.

## Debugging

AN-8207

The MCDS IDE supports a debugging function with Keil C  $\mu$ Vision®. Before using the debugging function, make sure Keil C  $\mu$ Vision is installed on the computer, then follow sections below to set up the debugger's options.

The debugger has three parts: the Debug Mode in Keil C uVision, the MCDS Programming Kit, and the target board. The connection between the PC and the MCDS Programming Kit is through the USB port. The connection between the MCDS Programming Kit and the target board is through the flat cable via On-Chip Debug Support (OCDS) interface. The USB device driver should be installed on the computer and the chosen chip must support the OCDS feature.

Please refer to the MCDS Programming Kit for the guidelines of connecting and refer to Getting Started for installation of the USB device driver.

### **Debug Mode Setting**

The options are set from **Project**  $\rightarrow$  **Options for Target** '...' of the Keil C uVision main menu. The page of debugging options is shown when the **Debug** tab is active. In the right half, select "Use:" then select **Fairchild MCDS Programming Kit Driver** from the pull-down menu.

| Options for Target 'SpeedIntegral-Fan'                                                              | ×                                                                                                    |  |  |  |  |  |
|----------------------------------------------------------------------------------------------------|----------------------------------------------------------------------------------------------------|--|--|--|--|--|
| Device Target Output Listing User C51 A51                                                           | BL51 Locate BL51 Misc Debug Utilities                                                                                                    |  |  |  |  |  |
| C Use <u>S</u> imulator Settings<br>☐ Limit Speed to Real-Time                                      | Ese: Fairchild MCDS Programming Ki ▼ Settings     Keil Monitor-51 Driver     Keil ISD51 In-System Debugger                                                           |  |  |  |  |  |
| ✓ Load Application at Startup ✓ Run to main()<br>Initialization File:                               | ✓ Load MON390: Dallas Contiguous Mode<br>LPC900 EPM Emulator/Programmer<br>Initializatic ST-uPSD ULINK Driver<br>Liftneon XC800 ULINK Driver                         |  |  |  |  |  |
| Restore Debug Session Settings<br>V Breakpoints V Toolbox<br>V Watchpoints & PA<br>V Memory Display | ADI Monitor Driver<br>ADI Monitor Driver<br>Restore XCB00<br>Infineen DAS Client for XCB00<br>Note PLPG38x ULINA Driver<br>Valchpoints<br>Valchpoints<br>Valchpoints |  |  |  |  |  |
| CPU DLL: Parameter:<br>S8051.DLL PMW -DPC -BSE                                                      | Driver DLL: Parameter:<br>S8051.DLL                                                                                                    |  |  |  |  |  |
| Dialog DLL: Parameter:<br>DCore51.DLL - PR8051XC -038081BEBFFF                                      | Dialog DLL: Parameter:<br>TCore51.DLL [-pR8051XC                                                                                                    |  |  |  |  |  |
| OK Cancel Defaults Help                                                                             |                                                                                                    |  |  |  |  |  |

Figure 36. Setup Debug Tool

Click **Settings** to access the window for MCDS Programming Kit Setup. Select the **Cache Code** option, as shown in Figure 37.

| MCDS Programming Kit Setup | $\mathbf{X}$  |
|----------------------------|---------------|
| Emulator mode only         | Cache Options |
|                            | Cache Xdata   |
|                            | Cache Code    |
|                            | Cancel        |

Figure 37. MCDS Programming Kit Setup

© 2009 Fairchild Semiconductor Corporation Rev. 1.0.0 • 2/18/13

## Using a Fairchild Chip in Keil C uVision

After choosing the **Fairchild MCDS Programming Kit Driver**, the Fairchild Chip Data Base is available and can be selected from the **Device** tab. Click the **Device** tab, then select the pull-down menu of **Database** (*see Figure 38*). Select the target chip from the list and press **OK**.

| Options for Target 'Leo'                                     |                                                                | ×    |
|--------------------------------------------------------------|----------------------------------------------------------------|------|
| Device Target Output Listing                                 | User   C51   A51   BL51 Locate   BL51 Misc   Debug   Utilities |      |
| Database: Fairchild Ch<br>Generic CP<br>Vendor: Fairchild Ch | ip Data Base<br>J Data Base<br>ip Data Base                    |      |
| Device: FLM8531                                              | Use Extended Linker (LKST) instead of BLST                     |      |
| FCM8531                                                      | MCS-51 microcontroller with Advanced Motion Controller (AMC)   |      |
|                                                              |                                                                | >    |
|                                                              | OK Cancel Defaults                                             | Help |

Figure 38. Select Fairchild Chip Data Base

### Debugging in Keil uVision

Return to the main window, then click the **Debug**  $\rightarrow$  **Start/Stop Debug Session** from the main menu to enter the Debug Mode, as shown in *Figure 39*.

| 🕱 SpeedIntegral-Fan 🛛 🕸 Pision4                                          |                                                                                                    |    |
|--------------------------------------------------------------------------|----------------------------------------------------------------------------------------------------|----|
| <u>File E</u> dit <u>V</u> iew <u>P</u> roject Fl <u>a</u> sh <u>D</u> u | ebug Pe <u>r</u> ipherals <u>T</u> ools <u>S</u> VCS <u>W</u> indow <u>H</u> elp                                                                                                    |    |
| i 🗋 💕 🖟 🥵 i 🖇 🖬 🛍 i 🕫 i                                                  | 은 [슈퍼] 환 逸 逸,[編] 編 進 版 [29]                                                                                                    |    |
| 🛊 🚼 🔘 🚯 🚯 🖓 🔅                                                            | 2 🔯 😼 💭 - 💷 - 📴 - 🔜 - 🔛 - 🔛 - 🔜 -                                                                                                    |    |
| Registers 👻 🕈 🗙                                                          | Disassembly 🗸 🗸                                                                                                    | γ× |
| Register         Value         ▲                                         | <pre>S1:<br/>C:0x067B 759643 MOV MSFRADR(0x96),#0x43<br/>C:0x067E 759704 MOV MSFRDAT(0x97),#0x04<br/>S2: Initial_Procedure();<br/>S3: //User program start here.(02)<br/>S4:<br/>C:0x06681 120003 LCALL Initial_Procedure(C:0003)<br/>S5: Initial_MCU_Variable();<br/>S6:<br/>C:0x06684 1209C0 LCALL Initial_MCU_Variable(C:09C0)<br/>S7: Dutruln Temm = DUTVUndeteCort.<br/>S7: Dutruln Temm = DUTVUndeteCort.<br/>S7: Dutruln Temm = DUTVUndeteCort.<br/>S6:<br/>C:0x0684 1209C0 LCALL Initial_MCU_Variable(C:09C0)<br/>S7: Dutruln Temm = DUTVUndeteCort.<br/>S7: Dutruln Temm = DUTVUndeteCort.<br/>S6:<br/>C:0x0684 1209C0 LCALL Initial_MCU_Variable(C:09C0)<br/>S7: Dutruln Temm = DUTVUndeteCort.<br/>S7: Dutruln Temm = DUTVUndeteCort.<br/>S8: Dutruln Temm = DUTVUndeteCort.<br/>S8: Dutruln Temm = DUTVUndeteCort.<br/>S8: D</pre> |    |
| Call Stack                                                               | I ▼                                                                                                    | ¥Χ |
| Callee                                                                   | Caller                                                                                                    |    |
| 같 Call Stack 프로Cocals 프랑Watch 1                                          | Memory 1 Issymbols                                                                                                    |    |
|                                                                          | Fairchild MCDS Programming t1: 0.00000000 sec                                                                                                    |    |
|                                                                          |                                                                                                    |    |

Figure 39. Debug Mode

#### **Review Debugger Settings**

The debugger needs the Keil C uVision, MCDS Programming Kit, and USB device driver to properly perform debugging functions. If any one of them is missing, an unexpected error may occur. If the debugger works improperly, the steps below might help to solve the issue.

- Verify the USB device driver is installed properly or reinstall it. *Please refer to Software Installation to install the USB device driver.*
- Verify the Keil C Debug Mode is installed properly or re-install it. *Please refer to Software Installation to install the Keil C Debug Mode*.
- Verify the cables are connected properly. Turn off the power of the target board and connect the flat cable of the MCDS Programming Kit to the target board, then connect the USB cable with PC. *Please refer to MCDS Programming Kit to connect the cables*.

- Turn on the power of the target board.
- Verify the project is opened correctly or re-open the project in Keil C uVision by selecting Project → Open Project, then selecting the correct project. It is also possible to use the Transfer to Keil C function of the MCDS IDE.
- Verify the Debug Mode settings are correct. *Please* refer to the Debug Mode Settings and Using a Fairchild Chip in Keil C uVision to set the Debug Mode.
- Please refer to the user's manual of Keil C uVision for the operation of the debugger.

#### Note:

8. The MCDS Programming Kit is a non-isolated design. Please pay attention to the devices connected to the target board; including the PC, PC monitor, Oscillator Scope, DVM, etc. Fairchild recommends using an USB isolator and removing the earth ground wire of the power plugs connected to the target board to avoid the damage to the board and devices.

## Appendix

### MCDS Programming Kit

#### Overview

The MCDS Programming Kit supports two functions: the In-System Programming (ISP) and the On-Chip Debug Support (OCDS). The block diagram is shown in *Figure 40*.

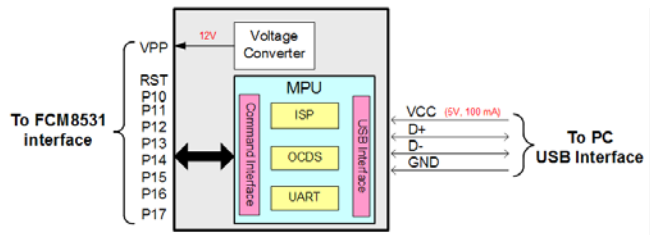

Figure 40. Block Diagram of MCDS Programming Kit

#### Connection

The MCDS Programming Kit includes a PCB of the MCDS Programming Kit and two cables: a USB cable and a flat cable. The USB cable is used to connect the PC with the MCDS Programming Kit and the flat cable is used to connect the MCDS Programming Kit with the target board. The connections are shown in *Figure 41*.

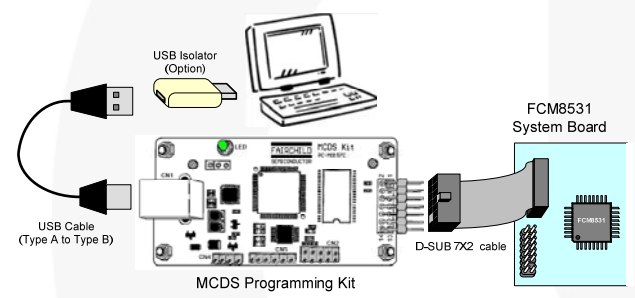

Figure 41. Connection of MCDS Programming Kit

#### Note:

9. The MCDS Programming Kit is a non-isolated design. Please pay attention to the devices connected to the target board; including the PC, PC monitor, oscillator scope, DVM, etc. Fairchild recommends using an USB isolator and removing the earth ground wire of the power plugs that connected to the target board to avoid the damage to the board and devices.

### **ISP** Pinout

To support the ISP, the pins highlighted in Table 8 are required, and must connect to the corresponding pins of the chip on the target board.

| Pin Name      | Function | Pin # |    | Function | Pin Name    |
|---------------|----------|-------|----|----------|-------------|
| UART (Rx)     | P10      | 2     | 1  | +5 V     | 5 V Input   |
| UART (Tx)     | P11      | 4     | 3  | VPP      | 12 V Output |
| OCDS<br>(TDO) | P14      | 6     | 5  | P12      | ISP (CSL)   |
| OCDS (TDI)    | P15      | 8     | 7  | P13      | ISP (SDA)   |
| OCDS<br>(TMC) | P16      | 10    | 9  | RST      | ISP (RST)   |
| OCDS<br>(TCK) | P17      | 12    | 11 | NC       |             |
| GND Pin       | GND      | 14    | 13 | GND      | GND Pin     |

#### OCDS Pinout

To support the OCDS, the pins highlighted in Table 9 are required and must connect to the corresponding pins of the chip on the target board.

Table 9. OCDS Pins

| Illustration | Function | Pin<br>Position |    | Function | Illustration |
|--------------|----------|-----------------|----|----------|--------------|
| UART (Rx)    | P10      | 2               | 1  | +5 V     | 5 V Input    |
| UART (Tx)    | P11      | 4               | 3  | VPP      | 12 V Output  |
| OCDS (TDO)   | P14      | 6               | 5  | P12      | ISP (CSL)    |
| OCDS (TDI)   | P15      | 8               | 7  | P13      | ISP (SDA)    |
| OCDS (TMC)   | P16      | 10              | 9  | RST      | ISP (RST)    |
| OCDS (TCK)   | P17      | 12              | 11 | NC       |              |
| GND Pin      | GND      | 14              | 13 | GND      | GND Pin      |

### **Firmware Examples**

Fairchild provides several code examples for motor applications. They are the Examples sub-directory under the directory specified during installation.

The code examples were developed using the evaluation board for specific applications and includes the techniques available using the AMC library.

*Please visit Fairchild's web site to download the MCDS IDE for latest firmware examples.* 

### **Motor Tuning**

Fairchild provides motor tuning tools for AMC libraries. Parameters can be tuned through the motor tuning tools, which helps achieve better performance. *Please refer to AMC Libraries User Guides (application notes AN-8204, AN-8205, and AN-8206).* 

## **Related Resources**

FCM8531 — MCU Embedded and Configurable 3-Phase PMSM / BLDC Motor Controller

AN-8202 — FCM8531 User Manual Hardware Description

AN-8203 — FCM8531 User Manual Instruction Set

AN-8204 — FCM8531 AMC Library: Speed Integral

<u>AN-8205 — FCM8531 AMC Library: Hall-Interface</u>

<u>AN-8206 — FCM8531 AMC Library: Sliding Mode</u>

#### DISCLAIMER

FAIRCHILD SEMICONDUCTOR RESERVES THE RIGHT TO MAKE CHANGES WITHOUT FURTHER NOTICE TO ANY PRODUCTS HEREIN TO IMPROVE RELIABILITY, FUNCTION, OR DESIGN. FAIRCHILD DOES NOT ASSUME ANY LIABILITY ARISING OUT OF THE APPLICATION OR USE OF ANY PRODUCT OR CIRCUIT DESCRIBED HEREIN; NEITHER DOES IT CONVEY ANY LICENSE UNDER ITS PATENT RIGHTS, NOR THE RIGHTS OF OTHERS.

#### LIFE SUPPORT POLICY

FAIRCHILD'S PRODUCTS ARE NOT AUTHORIZED FOR USE AS CRITICAL COMPONENTS IN LIFE SUPPORT DEVICES OR SYSTEMS WITHOUT THE EXPRESS WRITTEN APPROVAL OF THE PRESIDENT OF FAIRCHILD SEMICONDUCTOR CORPORATION. As used herein:

- Life support devices or systems are devices or systems which, (a) are intended for surgical implant into the body, or (b) support or sustain life, or (c) whose failure to perform when properly used in accordance with instructions for use provided in the labeling, can be reasonably expected to result in significant injury to the user.
- A critical component is any component of a life support device or system whose failure to perform can be reasonably expected to cause the failure of the life support device or system, or to affect its safety or effectiveness.